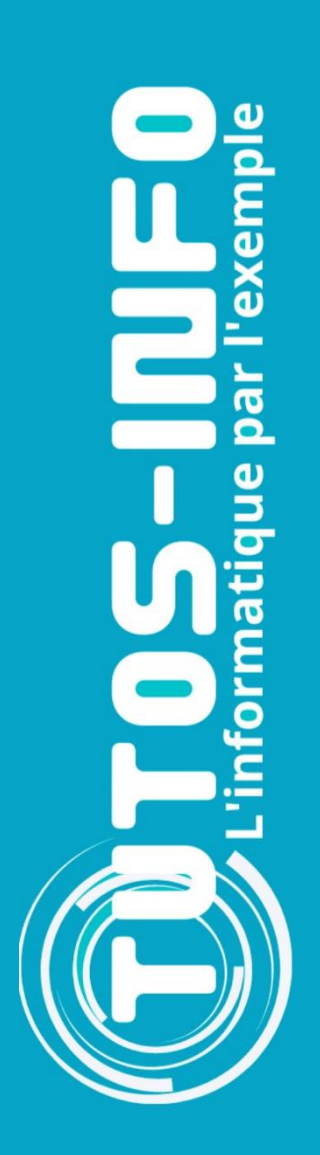

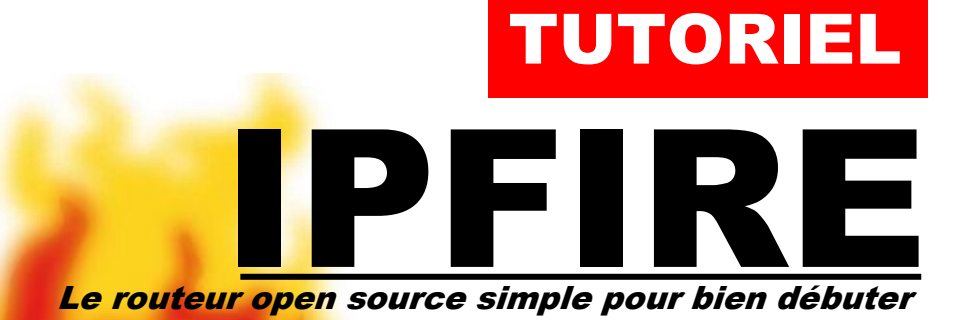

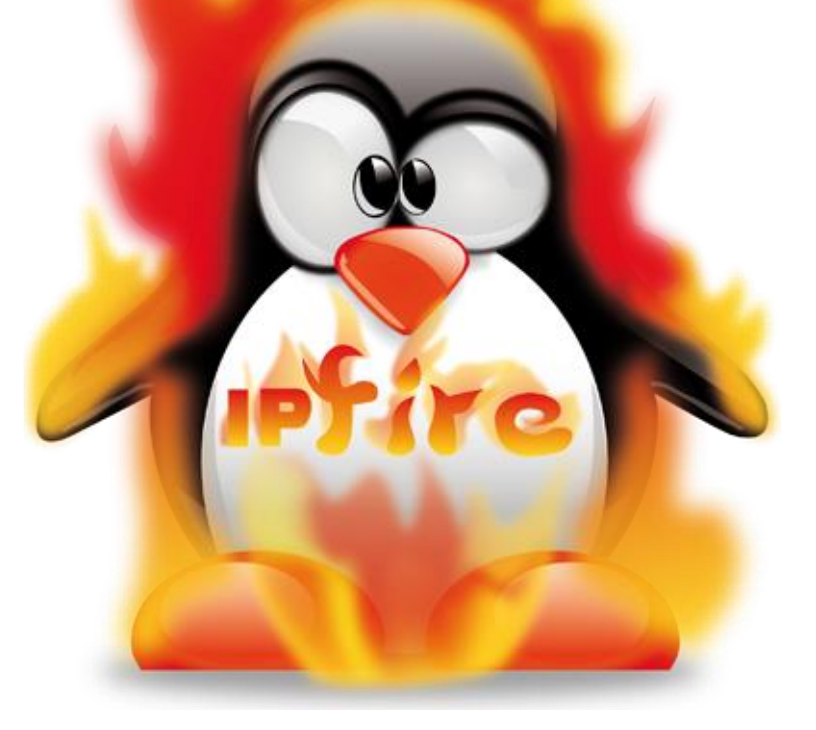

# **SOMMAIRE**

- **1. QU'EST-CE QUE IPFIRE ?**
- 2. PRINCIPE DE FONCTIONNEMENT DE IPFIRE
- 3. ACCES A L'INTERFACE DE GESTION DE IPFIRE
  - a. Depuis un poste du lycée
  - b. Depuis une machine virtuelle du réseau local
- 4. ACCES AU SERVEUR DHCP DE IPFIRE
- 5. PARAMETRER DES REGLES DE PARE-FEU

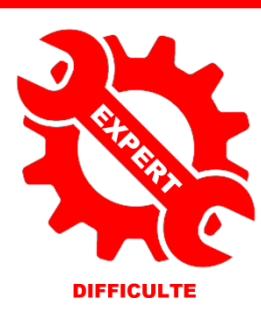

© tutos-info.fr - 10/2023

UTILISATION COMMERCIALE INTERDITE

# 1 – QU'EST-CE QUE IPFIRE ?

IPFire est une distribution GNU/Linux, orientée <u>routeur et pare-feu</u> qu'il est possible de configurer.

**IPFire** offre un système complet de **gestion de paquets**. On peut ainsi disposer d'un système simple et léger qui agit comme un pare-feu, ou l'équiper de **nombreuses extensions**. Il peut donc s'adapter à différents scénarios. Enfin, les questions de sécurité sont rapidement résolues par les mises à jour.

Le système de base est livré avec les caractéristiques suivantes :

- Firewall
- Intrusion Detection System (Snort) de prévention des intrusions
- Mise en cache
- Serveur de temps
- WOL (Wake up on LAN)
- VPN pour <u>IPSec</u> et serveur <u>OpenVPN</u>
- Serveur DHCP
- Dynamic DNS (DynDNS, No-IP)
- Analyse fonctions de surveillance du système et analyse des logs
- Qualité de service (QoS)
- Serveur proxy avec filtrage de contenu et les fonctions de mise en cache des mises à jour (par exemple mises à jour Microsoft Windows, antivirus, et bien d'autres)

# 2 – PRINCIPE DE FONCTIONNEMENT DE IPFIRE (labo SIO)

**IPFire** a été installé sur les serveurs Proxmox du labo SIO en tant que machines virtuelles. Ces machines virtuelles sont peu gourmandes en ressources puisqu'elles s'exécutent avec 768 Mo de RAM et un disque système inférieur à 20 Go. Il faut noter, cependant, que si la fonction « proxy web » est activée, il sera nécessaire d'augmenter la mémoire vive de la machine à 2 Go et vérifier que l'espace disque système est suffisant (minimum 20 Go).

Tout au long de votre formation de 1<sup>ère</sup> année, vous allez utiliser vos machines virtuelles (Debian, Windows Server 2022 et Windows 10 Pro) que vous avez paramétrées en début de formation (serveurs Proxmox).

Il faut savoir que ces machines virtuelles sont connectées sur un switch virtuel appelé « vmbr » (1 par étudiant) et que les machines y sont rattachées. Ce switch virtuel (« vmbr ») est lui-même connecté à un routeur virtuel : IPFIRE.

Chaque étudiant possède 1 routeur virtuel IPFIRE. <u>Ce routeur virtuel possède 2 cartes réseau</u> et a été configuré en mode « **RED** + **GREEN** » :

- Une carte réseau reliée au serveur Proxmox (pour accéder au web) nommée « INTERFACE Wan » (RED)
- Une carte réseau reliée au réseau interne Proxmox nommée « INTERFACE Lan » (GREEN)

Le routeur virtuel IPFIRE dispose d'un <u>serveur DHCP</u> interne qui a été activé. Ce serveur DHCP distribue des adresses IP au sein du réseau local « Lan ») et l'étendue est : 192.168.10.10/24 – 192.168.10.50/24

Le routeur virtuel IPFIRE est accessible de 2 façons différentes :

- Soit depuis un poste du lycée en saisissant : https://adresse wan:444
- Soit depuis une machine virtuelle du réseau local « Lan », en saisissant : https://192.168.10.254:444

L'architecture réseau ainsi présentée <u>permet à chaque étudiant de disposer d'un réseau indépendant</u> sans risquer des dysfonctionnements au sein des autres réseaux (notion de cloisonnement).

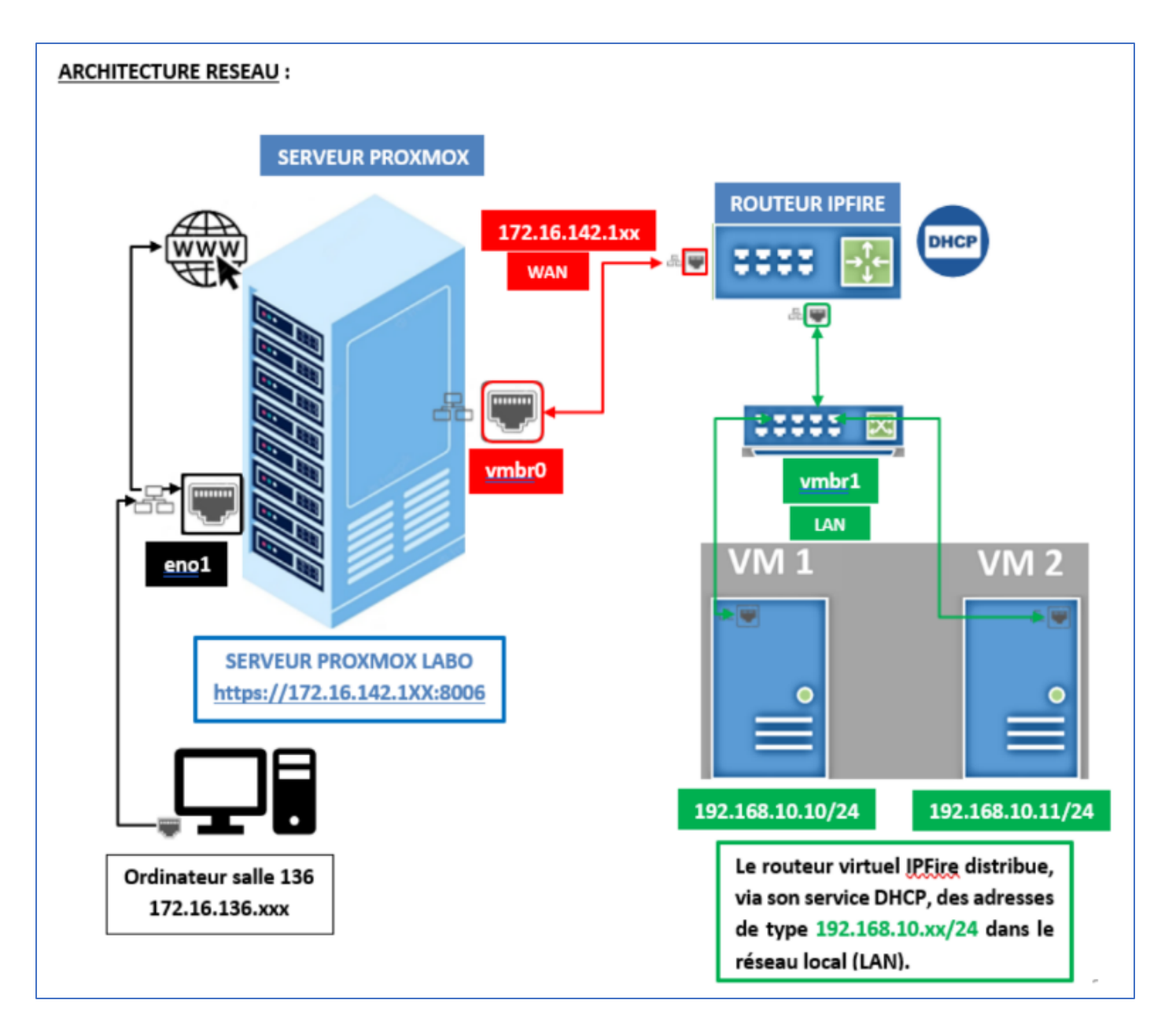

# **3 – ACCES A L'INTERFACE DE GESTION DE IPFIRE**

- a) Depuis un poste du lycée en utilisant l'adresse « Wan » :
- Ouvrez un navigateur et saisissez l'adresse « Wan » communiquée en début d'année : <u>https://votre\_wan:444</u>
- Saisissez les identifiants qui vous ont été communiqués en début de formation pour vous identifier
- L'interface d'accueil s'affiche :

| 🎄 ipfiredemo.localdomain |                                                               |                                                                          |                                                   |  |  |  |
|--------------------------|---------------------------------------------------------------|--------------------------------------------------------------------------|---------------------------------------------------|--|--|--|
| Système Statut           | Réseau Services                                               | Pare-feu IPFire Journaux                                                 | Trafic ROUGE: Entrée 11.49 kbit/s Sortie 11.34 kb |  |  |  |
|                          |                                                               |                                                                          |                                                   |  |  |  |
| Page principale          | •                                                             |                                                                          |                                                   |  |  |  |
| Page principale          | 0                                                             |                                                                          |                                                   |  |  |  |
| Page principale          | Réseau                                                        | Adresse IP                                                               | Statut                                            |  |  |  |
| Page principale          | Réseau                                                        | Adresse IP<br>212,129                                                    | Statut<br>Connecté - (58m 34s)                    |  |  |  |
| Page principale          | Réseau<br>INTERNET<br>n hôte :                                | Adresse IP<br>212.129<br>212-129 ev.poneytelecom.eu                      | Statut<br>Connecté - (58m 34s)                    |  |  |  |
| Page principale          | Réseau<br>INTERNET<br>n hôte :<br>sserelle :                  | Adresse IP<br>212.129<br>212-129 ev.poneytelecom.eu<br>62.               | Statut<br>Connecté - (58m 34s)                    |  |  |  |
| Page principale          | €<br>Réseau<br>INIIERNI≣T<br>m hôte :<br>sserelle :<br>Réseau | Adresse IP<br>212.129<br>212-129 ev.poneytelecom.eu<br>62.<br>Adresse IP | Statut<br>Connecté - (58m 34s)<br>Statut          |  |  |  |

- b) <u>Depuis une machine virtuelle du réseau local « Lan »</u> :
- Ouvrez un navigateur et saisissez l'adresse « Lan » suivante : https://192.168.10.254:444
- Saisissez les identifiants qui vous ont été communiqués en début de formation pour vous identifier
- L'interface d'accueil s'affiche :

| Localdomain                    |                                               |                                         |                |  |  |  |
|--------------------------------|-----------------------------------------------|-----------------------------------------|----------------|--|--|--|
| Système Statut Réseau Services | Pare-feu IPFire Journaux                      | Trafic ROUGE: Entrée 11.49 kbit/s Sorti | e 11.34 kbit/s |  |  |  |
| Page principale                | Adresse IP                                    | Statut                                  |                |  |  |  |
| Nom hôte :<br>Passerelle :     | 212.129<br>212-129- ev.poneytelecom.eu<br>62. | Connecté - (58m 34s)                    |                |  |  |  |
|                                | Adresse IP                                    | Statut                                  |                |  |  |  |

L'interface d'accueil présente les 2 réseaux : WAN (« red ») et LAN (« green ») avec leurs adresses respectives :

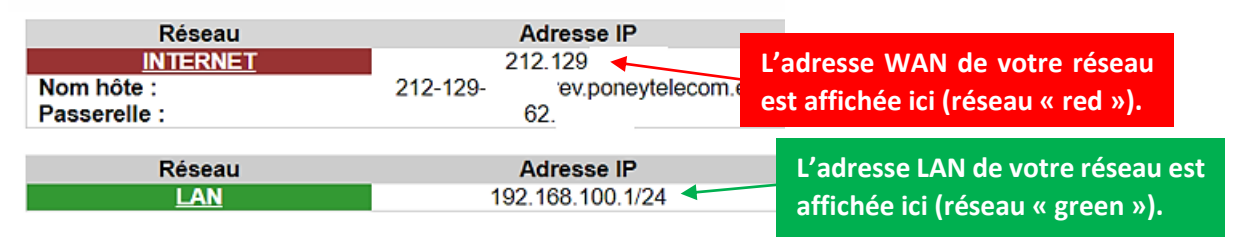

# 4 – ACCES AU SERVEUR DHCP DE IPFIRE

Depuis l'interface de gestion de IPFIRE, effectuez la manipulation suivante :

- Cliquez le menu « Réseau »
- Cliquez « Serveur DHCP » ; une fenêtre s'ouvre :

| Configuration DHCP 💿                                                   | On peut désact<br>DHCP en décoch              | tiver le serveur<br>ant cette case.          | Etendue DHCP (modifiable). |
|------------------------------------------------------------------------|-----------------------------------------------|----------------------------------------------|----------------------------|
| DHCP                                                                   |                                               |                                              |                            |
| Interface VERTE                                                        | Activé : 🗹                                    | Adresse IP<br>Masque réseau                  | 192.168.100.1<br>255 255 0 |
| Adresse de début : *                                                   | 192.168.100.100                               | Adresse de fin : *                           | 192.168.100.150            |
| Refuser les clients connus :<br>Durée du bail par défaut (minutes) : * | 60                                            | Durée maximum du                             | ı bail (minutes) : * 120   |
| Suffixe du nom de domaine :                                            | localdomain                                   | Autoriser les clients l                      | bootp :                    |
| DNS primaire : *                                                       | 192.168.100.1                                 | DNS secondaire :                             | 9.9.9.9                    |
| On peut personnaliser la durée                                         |                                               | Serveur NTP second                           |                            |
| du bail DHCP par défaut ici.                                           | On peu                                        | ıt personnaliser                             | les                        |
| * Champs requis                                                        | adresses                                      | des serveurs DNS ic                          | Sauvegarder                |
| Lorsque la p<br>le bouton «                                            | ersonnalisation du se<br>Sauvegarder » pour e | erveur DHCP est tern<br>enregistrer vos para | minée, cliquez<br>amètres. |

## **5 – ACCES AU PARAMETRAGE DES REGLES DE PARE-FEU DE IPFIRE**

Lorsque vous mettrez en place divers services sur vos machines, il sera nécessaire d'ouvrir les ports correspondants sous peine de ne pas pouvoir accéder aux applications installées.

Par exemple, si nous souhaitons activer SSH sur une machine Debian et y accéder depuis l'extérieur, il est impératif de configurer l'ouverture du port à destination de la machine concernée.

Notre machine Debian possède l'adresse IP 192.168.100.104/24 et le service SSH a été activé sur cette machine. Pour accéder à la machine depuis un poste du lycée, il est nécessaire d'ouvrir, sur IPFIRE, le port « 22 » qui correspond au service SSH et de le faire « pointer » vers la machine Debian de notre réseau local. Pour cela, depuis l'interface de gestion de IPFIRE, effectuez les manipulations suivantes :

- Cliquez le menu « Pare-feu » et « Règles de pare-feu »
- Cliquez le bouton « Nouvelle règle » :

| Règles de pare-feu 💿 |                |
|----------------------|----------------|
|                      | Nouvelle règle |

On paramètre la règle ainsi :

1<sup>ère</sup> étape : réglage de la source et de la destination

| Règles de pare-feu 🔞                                                                    | 1 – ACTIVATION DE LA SOURCE                                                                |
|-----------------------------------------------------------------------------------------|--------------------------------------------------------------------------------------------|
| Source                                                                                  | « Tout ce qui arrive par l'interface ROOGE (« Wan ») »                                     |
| ⊖ Adresse source (adresse MAC/IP ou réseau) :                                           | ○ Firewall Tous                                                                            |
| Réseaux standards :     ROUGE       Localisation     A1 - Anonymous Proxy               | <ul> <li>✓</li> <li>✓</li> </ul>                                                           |
| NAT                                                                                     | 2 – ACTIVATION DU « NAT »<br>Traduction et redirection de la requête vers le port concerné |
| Utiliser la traduction d'adresses réseau (NAT)<br>Destination NAT (redirection de port) | Interface pare-feu: - Automatique -                                                        |
| O Source NAT                                                                            | 3 – MACHINE DE DESTINATION                                                                 |
| Destination                                                                             | Machine vers laquelle on veut appliquer la règle                                           |
| Adresse IP de destination (adresse IP ou réseau) : 192.168.100.10                       | O Firewall Tous                                                                            |

<u>2<sup>ème</sup> étape</u> : choix du protocole et du numéro de port de destination

| Protocole | On sélectionne, ici, le protocole conce<br>le n° du port à ouvrir vers la machine | erné et on indique<br>de destination.           |
|-----------|-----------------------------------------------------------------------------------|-------------------------------------------------|
|           | Port source :                                                                     | Port de destination : 22<br>Port externe (NAT): |

#### <u>**3**</u><sup>ème</sup> étape : validation des paramètres

| Paramètres additionnels                           |                                           |
|---------------------------------------------------|-------------------------------------------|
| Remarque :                                        |                                           |
| Position de règle :                               | Vérifiez vos paramètres et si tout est    |
| U Journalisation de la régle                      | cohérent cliquez le houten « Ajouter »    |
| Limiter les connexions simultanées par adresse IP | concretent, chquez le bouton « Ajouter ». |
| Limiter le nombre des nouvelles connexions        |                                           |
|                                                   | Ajouter                                   |

La règle s'affiche dans l'interface d'accueil de IPFIRE :

• Cliquez sur le bouton « Appliquer les changements » :

| Règles de pare-feu |                          |                                         |                                        |   |   |            |   |
|--------------------|--------------------------|-----------------------------------------|----------------------------------------|---|---|------------|---|
|                    | ſ                        | Nouvelle règle Applique                 | r les changements                      |   |   |            |   |
| Règles de pare-feu | Vérifiez la<br>sinon vou | a cohérence de la<br>s pouvez bloquer v | règle saisie<br>vos accès !            |   |   |            |   |
| # Protocole        | Source                   | Journal                                 | Destination                            |   |   | Action     |   |
| 1 TCP              | ROUGE                    |                                         | Pare-feu : 22<br>->192.168.100.104: 22 | V | Ø | <i>Ø</i> + | Û |
| VERT               |                          | Politique: Au                           | Internet (Autorisé)<br>torisé          |   |   |            |   |

Testez l'accès, via SSH, à votre machine Debian de la manière suivante :

- Depuis un poste du lycée, ouvrez la console en pressant les touches « Windows » + « R »
- Saisissez « cmd »
- Saisissez ssh nom\_utilisateur\_debian@votre\_ip\_wan
- Validez l'échange des clés de vérification entre les machines « Yes »
- Normalement, la console de votre machine Debian est active !

Si vous n'accédez pas à votre machine Debian via SSH, vérifiez votre règle de pare-feu !

Ces manipulations seront à refaire lorsque vous activerez d'autres services sur votre machine Debian et qui devront être accessibles depuis l'extérieur (serveur SQL, serveur web, etc.).